# MANAŽER POS32

| 1 POS - Pokladní manažer 2012.2.1 (19.03.2014)                   |                                                      |
|------------------------------------------------------------------|------------------------------------------------------|
| Sortiment sEstavy Uzivatele sToly sLuzby Konrigurace Konec Prace | Pokladna: 1 Restaurace 🔻 🗩 Detail                    |
|                                                                  | Práce na pokladně byla zahájena: 20.03.2014 10:19:04 |
|                                                                  | OBJEDNÁVKY: 390,00 🛆                                 |
|                                                                  | <b>Stůl: 1</b> 390,00                                |
|                                                                  | <b>STORNA:</b> 120,00                                |
| Nulování pokl.                                                   | Stornované objednávky 120,00                         |
|                                                                  | TRŽBY: 60,00                                         |
|                                                                  | Platba: Hotovost 60,00                               |
| Náhled za obd.                                                   | 8                                                    |
|                                                                  | 4                                                    |
| Sortiment                                                        |                                                      |
| A POSTA A                                                        |                                                      |
| AND READED TO A                                                  |                                                      |
|                                                                  |                                                      |
|                                                                  |                                                      |
|                                                                  |                                                      |
| Hotelový systém ComArr 32                                        |                                                      |
| Commar spol. s r.o.<br>Tolarova 291                              |                                                      |
| info@comar.cz<br>tel: 466 889 111                                |                                                      |
| www.comarr.cz                                                    | Roclodní oltuplizace dot 20.02.2014.10:22:12         |
|                                                                  |                                                      |
| Provozní datum: 20.03.2014 🗗 🗗 Login MANAŽER                     | (R) 01.02.2015 - Demo ComArr s.r.o.                  |

### Přihlášení uživatele

| Pokladna: 1              | Restaurace | v × |
|--------------------------|------------|-----|
| Con                      | AFF        |     |
| Uživatel <mark>OB</mark> | SLUHA 🛛 🚽  |     |

V přihlašovacím okně v kolonce "Pokladna" klikněte na šipku a vyberte pokladnu, do které se chcete přihlásit (pokud máte pouze jednu pokladnu kolonka tu není). V kolonce "Uživatel"

vyberte uživatele a vyplňte heslo. Klikněte na tlačítko 🞫 nebo stačí ENTER.

### Základní popis

Po přihlášení se objeví základní obrazovka. V horním menu je obsažena nabídka všech dostupných formulářů programu manažer, který si popíšeme podrobněji níže. Sortiment sEstavy Uživatelé sToly sLužby Konfigurace konec Práce

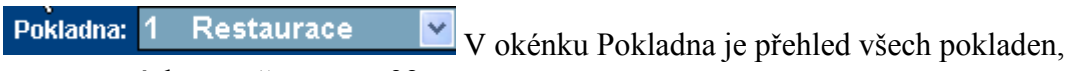

spravovaných manažerem pos32.

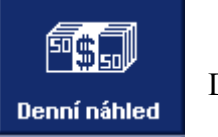

Při spuštění ikonky denní náhled se zobrazí následující formulář.

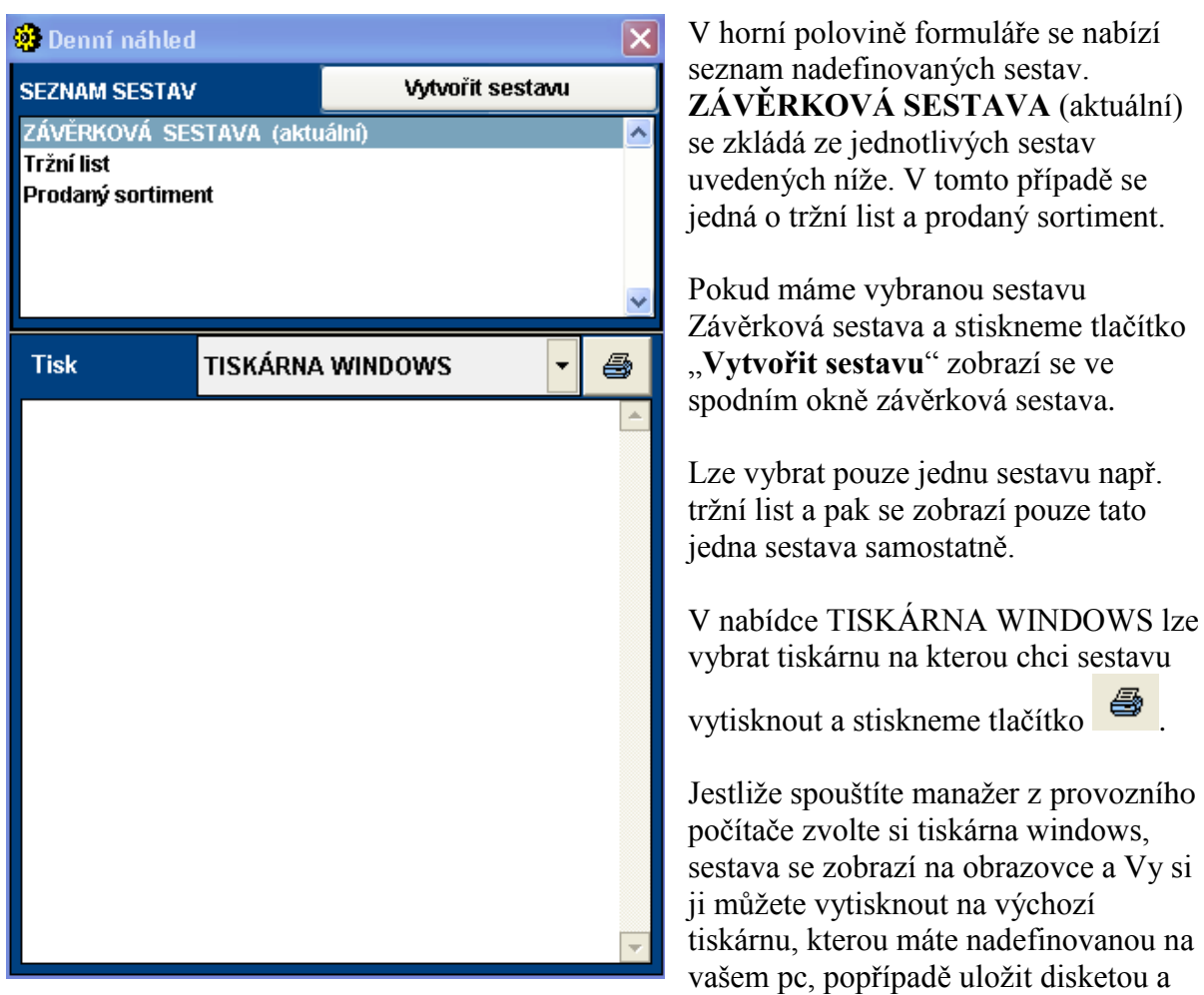

vyexportovat do PDF nebo Wordu.

Pokud spouštíte manažera na pokladně, zvolte tiskárnu "Účtenky" a sestava se vytiskne na úzké tiskárně, na které se tisknou pokladní účtenky.

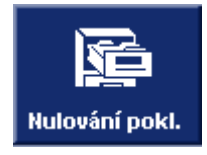

Vynuluje pouze pokladnu, která je nastavena v okénku "Pokladna".

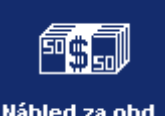

Náhled za obd. Zobrazí statistiku denní uzávěrky za období. Postup stejný jako již u výše popsaného denního náhledu.

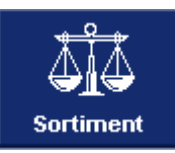

🛃 Login

🥵 Licence

Zobrazí formulář prodávaného sortimentu.

Okno detail provozu pokladny. Při spuštění manažera, máte kompletní přehled o práci na zvolené pokladně. Zobrazují se tu rozmarkované stoly, tržby podle typu platby, storna objednávek a storna účtenek. Je zde např. vidět i v kolik byla zahájena práce na pokladně a jestli byla pokladna vynulována. Toto okno se automaticky aktualizuje po určit<u>ém č</u>asovém

intervalu, který se dá nastavit, nebo se aktualizace provádí manuálně tlačítkem Pro zavření tohoto okna můžete stisknout tlačítko

| Pokladna není v provozu.                   |          |
|--------------------------------------------|----------|
| O B J E D N Á V K Y :                      | 390,00 🔼 |
| 🗖 Stůl: 1                                  | 390,00   |
| STORNA:                                    | 120,00   |
| Stornované objednávky                      | 120,00   |
| TRŽBY:                                     | 60,00    |
| Platba: Hotovost                           | 60,00    |
| ₩                                          |          |
| Poslední aktualizace dat: 20.03.2014 13:33 | :39 👽    |

**Provozní datum: 20.03.2014** Zde se zobrazuje provozní datum pokladny.

**OBSLUHA** Zobrazuje se aktuálně přihlášený uživatel.

Zde je nastavena licence programu.

# Horní menu formuláře

### 1. Sortiment

| 👔 Objednací místa, tiskárny |                                |        |                 |                   |          |  |  |  |
|-----------------------------|--------------------------------|--------|-----------------|-------------------|----------|--|--|--|
|                             |                                |        | 📃 Det           | ail <b>V</b> Zpět | 🖬 Uložit |  |  |  |
| PLU                         | NÁZEV PRO POKLADNU             | CENA   | Objednací místo | Daňová sł         | kupina   |  |  |  |
| 1                           | Šunková vejcea                 | 65,00  | Kuchyně         | - HLAVNÍ JÍDLA    | A 🔽 🐴    |  |  |  |
| 2                           | Růže z uzeného lososa          | 115,00 | Kuchyně         | - HLAVNÍ JÍDL/    | A 🔽      |  |  |  |
| 3                           | Parmská šunka s pečenou cib.   | 85,00  | Kuchyně         | PŘEDKRMY          | ~        |  |  |  |
| 4                           | Balkánská polév ka             | 25,00  | Kuchyně         | POLÉVKY           | ~        |  |  |  |
| 5                           | Krémová česnečk a se sýrem     | 25,00  | Kuchyně         | POLÉVKY           | ~        |  |  |  |
| 6                           | Hovězí vývar s liškami         | 40,00  | Kuchyně         | POLÉVKY           | ~        |  |  |  |
| 7                           | Fruiti de mare s česnekem      | 65,00  | Kuchyně         | PŘEDKRMY          | ~        |  |  |  |
| 51                          | Kanadský losos s bylinkov      | 180,00 | Kuchyně         | - HLAVNÍ JÍDL/    | A 🗸      |  |  |  |
| 52                          | Mečoun se zelen ým tabaske     | 250,00 | Kuchyně         | - HLAVNÍ JÍDL/    | A 🗸      |  |  |  |
| 53                          | Smažené grundle s cayensk      | 120,00 | Kuchyně         | - HLAVNÍ JÍDL/    | Α 🗸      |  |  |  |
| 54                          | Kuřecí steak s vinnou hruškou  | 140,00 | Kuchyně         | - HLAVNÍ JÍDL/    | A 🗸      |  |  |  |
| 55                          | Kuřecí steak s vůní řecka      | 140,00 | Kuchyně         | HLAVNÍ JÍDL       | Α 🗸      |  |  |  |
| 56                          | Kuřecí křidélka v boston.omáčc | 120,00 | Kuchyně         | HLAVNÍ JÍDL       | A 🔽 🔽    |  |  |  |
| PLU                         |                                |        |                 |                   | <b>1</b> |  |  |  |

Tento formulář slouží jako přehled všeho sortimentu markovaného na kase. Pokud používáte program Gastro32, jsou na tomto formuláři zakázány veškeré změny, protože se provádějí z programu Gastro32. Tlačítko "detail" zobrazí detailnější přehled o jednotlivých PLU.

| 🗃 Objednací místa, tiskárny 📃 🗖 🔀 |              |                 |                 |        |        |              |          |                 |  |
|-----------------------------------|--------------|-----------------|-----------------|--------|--------|--------------|----------|-----------------|--|
|                                   |              |                 |                 |        |        | <b>V</b> (   | Detail 🚺 | Zpět 📘 🖬 Uložit |  |
| PLU                               | SIGNO        | ΟΙουρύ ρότον    | Daňová skupina  |        | DPH    | CENA         |          | 1               |  |
| lkona / Obr.                      | Protokol     |                 | Objednací místo |        | Marže  | Nakupní cena | lko      | na / Vyobrazení |  |
| 1                                 | Vejce plněná | Šunková vejcea  | HLAVNÍ JÍDLA    | ~      | 21,00  | 65,00        | Šı       | inková vejcea   |  |
|                                   | A3ZA0FKX6M   |                 | Kuchyně         | ~      | 500,18 | 10,83        |          |                 |  |
| 2                                 | Růže z uzené | Růže z uzeného  | HLAVNÍ JÍDLA    | ~      | 21,00  | 115,00       |          | А               |  |
|                                   | A3ZA0FKX6M   | lososa          | Kuchyně         | ~      | 69,87  | 67,70        |          |                 |  |
| 3                                 | Parmská šuni | Parmská šunka s | PŘEDKRMY        | $\sim$ | 21,00  | 85,00        |          | ΕΖΑΠΆΝΟ         |  |
|                                   | A3ZA0FKX6M   | pečenou cib.    | Kuchyně         | ~      | 208,53 | 27,55        |          | EZADANO         |  |
| 4                                 | Balkánská po | Balkánská polév | POLÉVKY         | $\sim$ | 21,00  | 25,00        |          |                 |  |
|                                   | A3ZA0FKX6M   | ka              | Kuchyně         | $\sim$ | 131,05 | 10,82        |          | А               |  |
| 5                                 | Krémová čest | Krémová česnečk | POLÉVKY         | ~      | 21,00  | 25,00        | Hladina  | Prodejní cena   |  |
|                                   | A3ZA0FKX6M   | a se sýrem      | Kuchyně         | $\sim$ | 361,25 | 5,42         | 01       | 65,00 📤         |  |
| 6                                 | Hovězí vývar | Hovězí vývar s  | POLÉVKY         | ~      | 21,00  | 40,00        | 02       | 0,00            |  |
|                                   | A3ZA0FKX6M   | liškami         | Kuchyně         | ~      | 123,96 | 17,86        | 03       | 0,00            |  |
|                                   |              | 1               |                 | 1 1    |        |              | 04       | <u> </u>        |  |
| PLU                               | Y Ž+ Z       |                 |                 |        |        | l m l k      |          |                 |  |

Tady lze přidávat k jednotlivým PLU i obrázky nebo fotky jídel. Prázdný řádek v pravém dolním rohu v sekci cenové hladiny slouží k pojmenování jednotlivých cenových hladin (např. Personál, Majitel, atd.)

- 2. Sestavy
- <u>D</u>enní náhled <u>N</u>áhled za období <u>T</u>iskové sestavy

Denní náhled a náhled za období je již popsán výše.

### Formulář tiskové sestavy

| 🖀 Statistiky, sestavy                                                                                          |                             |                  |                                         |                                                             |               |          |
|----------------------------------------------------------------------------------------------------|-----------------------------|------------------|-----------------------------------------|-------------------------------------------------------------|---------------|----------|
|                                                                                                    |                             |                  |                                         |                                                             | D             | etail    |
| SEZNAM SESTAV                                                                                                  | Definice náhledů            | Vytvořit sestavu | Tisk                                    | TISKÁRNA WINDOWS                                            | -             | 8        |
| <ul> <li>TRŽBY (dle způsobu platby)</li> <li>TRŽBY (po dnech)</li> </ul>                                       | )                           | <u>^</u>         | TRŽBY                                   | (dle způsobu platby)                                        | ,             | -        |
| PRODEJ ZBOŽÍ (dle způsob<br>PRODEJ ZBOŽÍ (dle rastrů)<br>PRODEJ ZBOŽÍ (dle objedna<br>PRODEJ ZBOŽÍ (dle stolů) | u platby)<br>acích míst)    | ~                | Středisko(a)<br>Typ(y) plat<br>Rastr(y) | ) : 1 (Restaurace)<br>2 (Mobil)<br>by: Všechny<br>: Všechny |               |          |
| Sledované období                                                                                               |                             |                  | Stůl(y)<br>Ceny                         | : Všechny<br>: Prodejní                                     |               |          |
| 💿 Neuzavřené datum                                                                                             | Datum OD:                   | 20.03.2014       | Datum<br>Vytiskl                        | : 20.03.2014<br>: OBSLUHA                                   |               |          |
| 🔘 Historie prodejů                                                                                             | Datum OD:                   | 20.03.2014 🙀     | Dne                                     | : 11.04.2014 12:49:5                                        | B             |          |
| Pokladny 🛛 🗹 Vybrat vše                                                                                        | Platby                      | 🗹 Vybrat vše     |                                         | TRŽBY                                                       |               | _        |
| ✓ 1 (Restaurace)<br>✓ 2 (Mobil)                                                                                | ✓ Hotovost<br>✓ Karta       |                  | Způsob platk                            | у                                                           | Částk         | ka       |
| • _ (mown)                                                                                                    | ✓ Faktura<br>✓ Zák.karta    | •                | Nezaplaceno<br>Hotovost                 |                                                             | 390,0<br>60,0 | )0<br>)0 |
| Stoly 🗸 Vybrat vše                                                                                             | rastry                      | 🗹 Vybrat vše     | Celkem                                  |                                                             | 450,0         | <br>00   |
| ✓ 1                                                                                                    | ✓ 1 (NEALKO)                | ∑                | ==========                              |                                                             |               | -        |
| √3                                                                                                    | ✓ 3 (TEPLÉ N                | ''<br>Ápoje) 📒   |                                         |                                                             |               |          |
| √4                                                                                                    | ✓ 4 (LIHOVIN                | ກ ໌ 🦷            |                                         |                                                             |               |          |
| ✓ 5                                                                                                    | ✓ 5 (MOUČNÍ                 | KY A SALÁTY)     |                                         |                                                             |               |          |
| ✓ b<br>✓ 7                                                                                                    | Γ∕ δ (PIVA)<br>, τ (οὄερικο | uw. 💌            |                                         |                                                             |               | Ψ.       |

V tomto formuláři si můžete definovat svoje vlastní sestavy, generovat náhledy a tisknou nebo exportovat do pdf či wordu. Sestavy lze vytvářet za neuzavřené období což je dnešní den a nebo za období předešlé (Historie prodejů) definované rozsahem od do. Sestavu lze vybrat a definovat pouze jednu nelze sestavy spojovat.

Tlačítko Definice náhledů slouží k definování sestav denního náhledu (denní uzávěrky). Postup je následující.

a) nejprve si nadefinujeme první sestavu (např. tržní list) a stiskneme tlačítko "Vytvořit sestavu", ta se zobrazí v pravém okně.

b) Stiskneme tlačítko "Definice náhledů" a zobrazí se podtabulka, kam je třeba založit nadefinovanou sestavu.

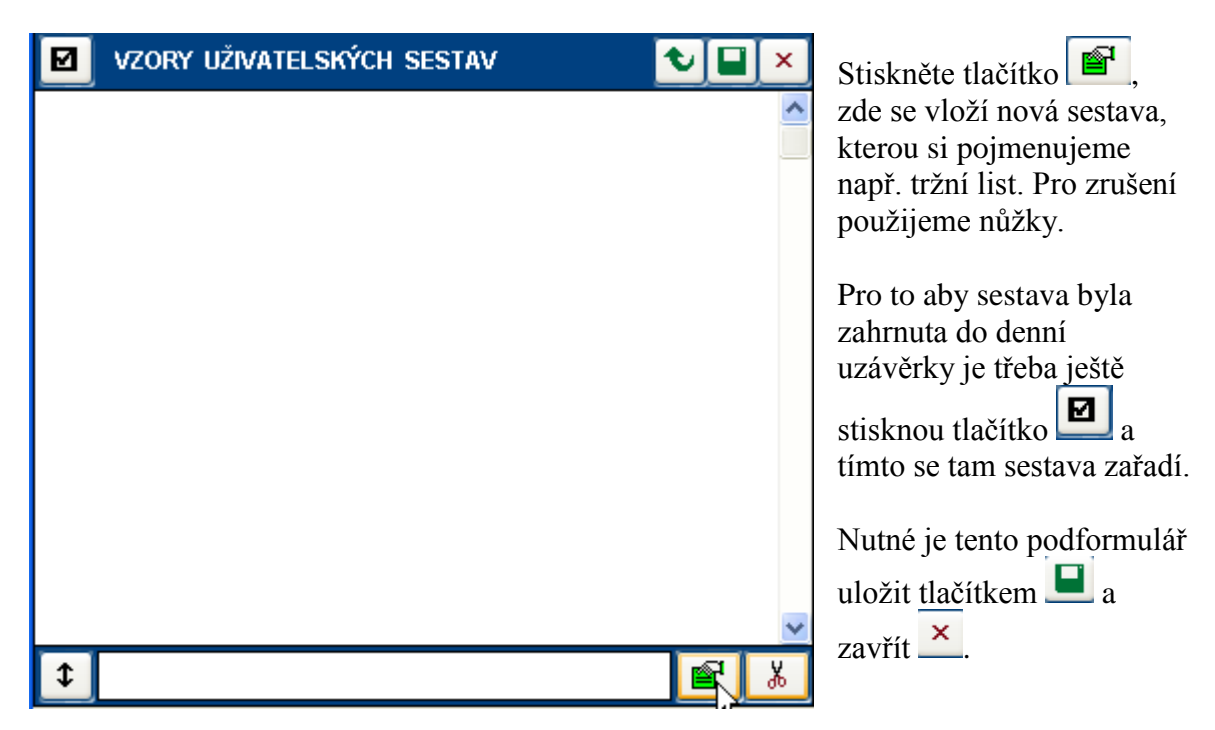

A tímto způsobem založíme další sestavy podle Vašich potřeb.

### 3. Uživatelé

Login

Login odhlásí uživatele a umožní nové přihlášení.

<u>U</u>živatelské účty

### Formulář uživatelské účty

| 🗃 Objednací místa, tiskárny 📃 🗖 🔀      |             |                                     |                             |                |                      |          |          |  |  |
|----------------------------------------|-------------|-------------------------------------|-----------------------------|----------------|----------------------|----------|----------|--|--|
|                                        |             |                                     |                             |                | €Zpě                 | t 🛛 🔛 UI | ožit     |  |  |
| Název uživatelského účtu               | Typ uživ    | atelského účti                      | I Stav hesla                |                | Zadání (změna) hesla |          |          |  |  |
| OBSLUHA                                | Obsluha     |                                     | Zadáno                      |                |                      |          |          |  |  |
| MANAŽER                                |             | Přístup do he                       | sel a přístupovýc           | ch práv číšník | ŵ                    |          | <u>^</u> |  |  |
| DBSLUHA<br>provoz                      |             | Dotisknuté ú                        | itenky                      |                |                      |          |          |  |  |
|                                        | <b>V</b>    | Individuální z                      | adání ceny při ok           | ojednávce      |                      |          |          |  |  |
|                                        | <b>V</b>    | Individuální s                      | levy na účet                |                |                      |          | 3        |  |  |
|                                        | <b></b>     | Zaúčtování n                        | a fakturu                   |                |                      |          |          |  |  |
|                                        |             | Zaúčtování n                        | a hotelový účet             |                |                      |          |          |  |  |
|                                        |             | Zaúčtování n                        | aúčtování na kreditní kartu |                |                      |          |          |  |  |
|                                        | <b>&gt;</b> | Zaúčtování n                        | a personální stra           | vu             |                      |          |          |  |  |
|                                        | <b>V</b>    | Zaúčtování n                        | a zákaznické kar            | ty             |                      |          |          |  |  |
|                                        | <b>V</b>    | Zaúčtování n                        | a degustaci                 |                |                      |          |          |  |  |
|                                        | <b>V</b>    | Zaúčtování n                        | a voucher                   |                |                      |          |          |  |  |
|                                        | <b>V</b>    | Zaúčtování n                        | a slevové karty (F          | POS32)         |                      |          |          |  |  |
| ×                                      | <b>V</b>    | Snížení celého účtu na nákupní ceny |                             |                |                      |          |          |  |  |
|                                        | Kopíro      | vat práva                           | Vložit práva                | Není wbrá      | no                   |          | ¥        |  |  |
| Výběr dalších pokladen do kterých má t | nýt tato ko | onfiurace ulože                     | ena                         |                | 📕 Hromadný výběr     | 🖒 🛱 Ka   | pie      |  |  |
| 2 Mobil 3                              | Kavárna     | [                                   |                             |                |                      |          | ►        |  |  |

Na tomto místě se zakládají uživatelé a definují se uživatelská práva.

**Pro přidání nového uživatele** je třeba stisknout tlačítko heslo. Tlačítkem vpravo nahoře uživatele uložíte. Nyní je třeba nadefinovat uživatelská práva. Můžete zaškrtat jednotlivé volby nebo lze zkopírovat nastavení uživ. práv z jiného uživatele. Nejprve se postavíme kurzorem na uživatele s již založenými právy a stiskneme tlačítko "Kopírovat práva". Potom se nastavíme na našeho nového uživatele a stiskneme "Vložit práva" a opět uložíme vpravo nahoře tlač.

Pro odebrání uživatele stiskněte

TIP. Pokud používáte více pokladen a chcete uživatele vložit i do ostatních pokladen, můžete zaškrtnutím vybrat ve spodní liště pokladny do kterých se má uživatel vložit a tlačítkem Sopie jednoduše překopírujete.

# 4. Stoly

Číselník stolů umožňuje přidávat nové stoly, mazat stávající stoly, vytvářet stoly na jména personálu a definovat na jednotlivé stoly slevy.

| 🖹 Stoly, stolový plán |                         |      |                         |     |      |          |          |                                        |
|-----------------------|-------------------------|------|-------------------------|-----|------|----------|----------|----------------------------------------|
|                       |                         |      |                         |     |      |          |          | 🗖 Detail 🛛 🗘 Zpět 🛛 🕞 Uložit           |
| KÓD                   | РОЈ                     | VIEI | NOVÁNÍ (charakteristik: | a)  |      |          | DACTO    | NÁZEV RASTRU                           |
|                       | Typ stolu               |      | Sleva na stůl (typ      | a % | )    |          | RASTR    | Sleva na rastr v rámci stolu (typ a %) |
| 1                     |                         |      |                         |     |      | ^        | 1        | NEALKO                                 |
|                       | Standardní              | *    | Nenastavena             | *   | 0,00 |          | <u> </u> | Nenastavena 🗸 0,00                     |
| 2                     |                         |      |                         |     |      |          | 2        | POLÉVKY                                |
|                       | Standardní              | *    | Nenastavena             | *   | 0,00 |          |          | Nenastavena 🔽 0,00                     |
| 21                    |                         |      |                         |     |      |          | 3        | TEPLÉ NÁPOJE                           |
|                       | Standardní              | *    | Nenastavena             | *   | 0,00 |          | Ľ        | Nenastavena 🔽 0,00                     |
| 22                    |                         |      |                         |     |      |          | 4        | LIHOVINY                               |
|                       | Standardní              | *    | Nenastavena             | *   | 0,00 |          |          | Nenastavena 🗸 0,00                     |
| 23                    |                         |      |                         |     |      |          | 5        | MOUČNÍKY A SALÁTY                      |
|                       | Standardní              | *    | Nenastavena             | *   | 0,00 |          |          | Nenastavena 🖌 0,00                     |
| 24                    |                         |      |                         |     |      |          | 6        | PIVA                                   |
|                       | Standardní              | *    | Nenastavena             | *   | 0,00 |          |          | Nenastavena 🗸 0,00                     |
| <u>n</u> e            |                         |      |                         |     |      | <b>V</b> |          |                                        |
| Kopírovat s           | l <b>evy</b> Vložit sle | vy   | Není wbráno             |     | j∎ } | 5        | Zob      | razovat jen nastavené                  |

### Založení nového stolu:

Pro založení nového stolu stiskněte tlačítko E. Do políčka "KÓD" se automaticky vyplní nejbližší volné číslo stolu, které lze libovolně přepsat. Pokud se jedná o obyčený stůl, žádné jiné políčko nemusíte vyplňovat. Uložíte tlačítkem Uložit. Pokud přidáváte více stolů nemusíte po každém vložení stolu ukládat, stačí uložit vše až najednou.

### Založení personálního stolu (účtu):

Pro založení nového stolu stiskněte tlačítko Elevenské vyplníte číslo stolu např. 301, do dlouhého řádku vyplníte příjmení zaměstnance. Pokud nebudete definovat slevy můžete uložit.

| 301 | Komárek    |   |             |   |      |
|-----|------------|---|-------------|---|------|
|     | Standardní | ~ | Nenastavena | * | 0,00 |

Tomuto stolu nyní můžu nadefinovat slevu a to např. Sleva z prodejní ceny v %. Do pole kde je 0,00 vyplníte hodnotu slevy např. 50. Což bude znamenat sleva 50% na všechen sortiment.

| 301 | Komárek    | ^ |             |                |               |
|-----|------------|---|-------------|----------------|---------------|
|     | Standardní | * | Nenastavena | 0,00           |               |
|     |            |   |             | Nenastavena    | ~             |
|     |            |   |             | Bez slevy      |               |
|     |            |   |             | Sleva z prod.o | eny v %       |
|     |            |   |             | Za nák.cenu    | =             |
|     |            |   |             | Za nák.cenu s  | S DPH         |
|     |            |   |             | Přirážka z nál | k.ceny v +% 💳 |
|     |            |   |             | Slevová karta  | ~             |

Další možností definice slev je, že můžeme nastavit slevu pouze na určité rastry. (např. sleva 50% na NEALKO a TEPLÉ NÁPOJE). Nastavení proveďte podle obrázku. Sleva na stůl se nenastavuje, nastavuje se až sleva na rastr a to vpravo ve sloupečku Název rastru. Tam vyberte typ slevy "sleva z prodejní ceny v %" a zadejte hodnotu 50. Vše uložte.

| KÓD | P O J M E N O V Á N Í (charakteristika) |   |                    |     |      |   | DACTO | NÁZEV RASTRU                      |   |       |      |  |
|-----|-----------------------------------------|---|--------------------|-----|------|---|-------|-----------------------------------|---|-------|------|--|
|     | Typ stolu                               |   | Sieva na stůl (typ | a % | )    |   | KASTK | Sleva na rastr v rámci stolu (typ |   |       | pa%) |  |
| 301 | Komárek                                 |   |                    |     |      | ^ | 1     | NEALKO                            |   |       | ^    |  |
|     | Standardní                              | * | Nenastavena        | ~   | 0,00 |   |       | Sleva z prod.ceny v %             | ~ | 50,00 |      |  |
| 1   |                                         |   |                    |     |      |   | 2     | Polévky                           |   |       | j    |  |
|     | Standardní                              | * | Nenastavena        | *   | 0,00 |   | -     | Nenastavena                       | < | 0,00  |      |  |
| 10  |                                         |   |                    |     |      |   | 3     | TEPLÉ NÁPOJE                      |   |       |      |  |
|     | Standardní                              | * | Nenastavena        | *   | 0,00 |   | Ľ     | Sleva z prod.ceny v %             | * | 50,00 |      |  |
| 2   |                                         |   |                    |     |      |   | 4     | LIHOVINY                          |   | ~~    |      |  |
|     | Standardní                              | * | Nenastavena        | ~   | 0,00 |   | · ·   | Nenastavena                       | * | 0,00  |      |  |
| 3   |                                         |   |                    |     |      |   | 5     | MOUČNÍKY A SALÁTY                 |   |       |      |  |
|     | Standardní                              | ~ | Nenastavena        | ~   | 0,00 |   | Ľ     | Nenastavena                       | ~ | 0,00  |      |  |

#### Mazání stolu:

# TIP. Při vytváření personálních stolů lze použít tlačítko "Kopírovat slevy" (to zkopíruje nastavené slevy na vybraném stolu a umožní vložit slevy na jiný nově založený stůl)

# 5. Služby

| NULOVÁNÍ POKLADEN                     | Nulování pokladen – provede vynulování vybrané                 |
|---------------------------------------|----------------------------------------------------------------|
|                                       | – pokladny                                                     |
| Oprava datumu zaverky                 | <b>Oprava datumu závěrky</b> – provede změnu datumu            |
| <u>H</u> avarijní odpis pokladen      | uzávěrky.                                                      |
| <u>A</u> ktivace slevových stolů      | Havarijní odpis pokladen – provede dodatečné odepsání          |
| Poznámkový editor                     | prodaného sortimentu.                                          |
|                                       | – <b>Poznámkový editor</b> – umožní napsat seznam poznámek     |
| archivace závěrkových <u>S</u> ouborů | používaných při markování do kuchvně.                          |
| ⊻ýmaz závěrkových souborů             | Archivace záv. Souborů – provede archivaci databáze            |
| stav Tabulek                          | Výmaz závěrkových souborů – provede výmaz archivu              |
|                                       | NEDOPORUČUJEME!!!                                              |
| Zalona                                | Stav tabulek – provede kontrolu databází                       |
| Export - Tubort                       | Záloha – provede zálohu databází                               |
|                                       | <b>Export – import –</b> používá se při přenosu souborů po USB |

# 6. Konfigurace

| <u>O</u> bjednací místa   |
|---------------------------|
| <u>R</u> astry            |
| Platby                    |
| Slevy                     |
| Legislativa               |
| Instalace pokladny        |
| li <u>⊂</u> ence programu |

## Objednací místa

Zde se definují výstupní porty pro jednotlivá objednací místa. Např. na jaký port se má tisknout objednávka do kuchyně atd.

| 菌 Obje     | dnací místa, tisl       | cárny   | r      |        |         |     | Ĵ         |     |      |   |   |                           |                |  |  |  |
|------------|-------------------------|---------|--------|--------|---------|-----|-----------|-----|------|---|---|---------------------------|----------------|--|--|--|
|            |                         |         |        |        |         |     |           |     |      |   |   | 📃 Detail 🛛 🔍 Z            | pět 🛛 🔚 Uložit |  |  |  |
| OBJEDN     | IACÍ MÍSTO              |         |        |        |         |     | *)        | F   | Port |   |   | NASTAVENÍ TISKU DOKLADŮ   |                |  |  |  |
| 10         | Kuchyně                 |         |        |        |         |     | CLR       |     | ~    | 8 | • | Podpora češtiny: 🗹 Le     | vý okraj: 0    |  |  |  |
| 20         | Restaurace              |         |        |        |         | ✓   | CLR       |     | ~    | 8 | • | Záhlaví účtenky           |                |  |  |  |
| 30         | Prodejna recepo         | :e      |        |        |         |     | CLR       |     | ~    | 8 |   | Restaurace Dobrou ch      | uť 🔼           |  |  |  |
| 40         | Minibar                 |         |        |        |         |     | CLR       |     | ~    | 8 |   | Pardubice                 |                |  |  |  |
| 50         | Kavárna                 |         |        |        |         |     | CLR       |     | ~    | 8 |   |                           | ~              |  |  |  |
| 60         | RESTDOS                 |         |        |        |         |     | CLR 🛛 🧐 🗸 |     |      |   |   | Zápatí účtenky            |                |  |  |  |
| *) Objedna | ací místo je použito pr | ro přel | ůčtová | ní zao | krouhle | ení |           |     | l    | F | X | Děkujeme Vám za návštěvu. | <u>^</u>       |  |  |  |
| SESTAV     | Y                       |         |        |        |         |     | LPT       | 1   |      | ~ | - |                           |                |  |  |  |
| ÚČTENK     | Y                       |         |        |        |         |     | NUL       |     |      | * | * |                           |                |  |  |  |
| NASTA      | ÆNÍ PORTŮ               | EPS     | iON s  | e stři | hem     |     | *         | LPT | 1    |   | * |                           | ~              |  |  |  |
| Normáli    | ní písmo:               |         |        |        |         |     |           |     |      |   |   | Text strvzenky            | Vložit částku  |  |  |  |
| Široké p   | ísmo:                   |         |        |        |         |     |           |     |      |   |   |                           | ~              |  |  |  |
| Prefix úð  | itenky:                 | 027     | 116    | 018    |         |     |           |     |      |   |   |                           |                |  |  |  |
| Prefix ob  | )jednávky:              | 027     | 116    | 018    |         |     |           |     |      |   |   |                           |                |  |  |  |
| Sufix do   | kladů:                  | 010     | 010    | 010    | 027     | 105 |           |     |      |   |   |                           | ~              |  |  |  |

Pokud nechcete aby se objednávky pití netiskly na tiskárnu u pokladny zadejte u objednacího místa Restaurace CLR. Nastavení bude provedeno firmou Comarr takže není třeba měnit.

Můžete si **změnit hlavičku** účtenky a to zadáním textu do pole Záhlaví účtenky a nebo do Zápatí účtenky.

Pokud používáte starou pokladní tiskárnu, která neumí tisknout česky můžete vyškrtnout políčko Podpora češtiny a program bude tisknout bez diakritiky.

### Rastry

Rastry se definují v programu Gastro32, pokud je vazba na hotelový systém Hotel32, propojí se externí kody DPH a Pohyb. To vše nastaví firma ComArr, neměňte!!!

| Ъĸ       | lasifikace (     | Dph,Rastry,Platby)                |                    |      |                           |      |      |            |                 | ×   |  |  |
|----------|------------------|-----------------------------------|--------------------|------|---------------------------|------|------|------------|-----------------|-----|--|--|
|          |                  |                                   |                    |      |                           | D    | etai | l 🚺 🗘 Zpět | t 🔰 🖬 Ulož      | żit |  |  |
| RA       | STR              | NÁZEV                             | 1                  |      | VAZBA na hotelový softv   | vare |      |            | 4               |     |  |  |
|          |                  | DPH *) SLEVA                      | na rastr (typ a %) |      | Externí kódy DPH a Pohybu |      |      |            |                 |     |  |  |
| <b>^</b> | 1                | NEALKO                            |                    |      | DPH 21%                   | *    | ^    | ŠŤASTN     | šťastné hodinky |     |  |  |
| Ľ        | <u></u>          | 21,00 🗌 🗹 Nenastaven              | ia 🔽 C             | 0,00 | Prodej restaurace         | *    |      | Hodina     | Koeficien       |     |  |  |
| <b>^</b> | 2                | POLÉVKY                           |                    |      | DPH 21%                   | *    |      | 00         | 0,00            | ^   |  |  |
| *        |                  | 21,00 🔲 🔽 Nenastaven              | ia 🔽 (             | 0,00 | Prodej restaurace         | ۷    | ≡    | 01         | 0,00            | ٦   |  |  |
| <b>^</b> | 3                | TEPLÉ NÁPOJE                      |                    |      | DPH 21%                   | *    |      | 02         | 0,00            | 1   |  |  |
| +        | ]                | 21,00 🗹 🗸 Nenastaven              | ia 🔽 (             | 0,00 | Prodej restaurace         | *    |      | 03         | 0,00            | 1   |  |  |
| <b>^</b> | 4                | LIHOVINY                          |                    |      | DPH 21%                   | *    |      | 04         | 0,00            | ]   |  |  |
| +        |                  | 21,00 🗌 🗹 Nenastaven              | ia 🔽 (             | 0,00 | Prodej restaurace         | *    |      | 05         | 0,00            | ]   |  |  |
| •        | 5                | MOUČNÍKY A SALÁTY                 | ,                  |      | DPH 21%                   | *    | ĺ    | 06         | 0,00            | ]   |  |  |
| +        |                  | 21,00 🗌 🗹 Nenastaven              | ia 🔽 (             | 0,00 | Prodej restaurace         | *    |      | 07         | 0,00            | ]   |  |  |
| •        | 6                | PIVA                              |                    |      | DPH 21%                   | *    | İ    | 08         | 0,00            |     |  |  |
| +        |                  | 21,00 🗌 🗹 Nenastaven              | ia 🔽 C             | 0,00 | Prodej restaurace         | *    |      | 09         | 0,00            |     |  |  |
|          | -                | DĎENKOMY                          |                    |      | NPH 21%                   | ~    | ~    | 10         | 0,00            | ~   |  |  |
| *) Ras   | str je použitý p | ro přeůčtování zaokrouhlení v rám | nci jedné DPH.     |      |                           | X    |      | 📃 Zobrazi  | t jen nastave   | né  |  |  |

### Platby

| 菌 Klasifika              | 📓 Klasifikace (Dph,Rastry,Platby) |          |   |      |            |                 |        |             |                          |                |              |  |  |  |  |
|--------------------------|-----------------------------------|----------|---|------|------------|-----------------|--------|-------------|--------------------------|----------------|--------------|--|--|--|--|
|                          |                                   |          |   |      |            |                 |        |             | 🗖 Detail                 | <b>€</b> Zpět  | 🛛 🔛 Uložit   |  |  |  |  |
| KÓD                      | ТҮ                                | P PLATBY |   | *)   | VAZBA      | na hotelový sol | ftware |             | нот                      |                |              |  |  |  |  |
| НОТ                      | Hotovost                          |          |   |      | Hotovost   |                 | *      | <u>&gt;</u> | Obec                     | né nastave:    | ní           |  |  |  |  |
| KRE                      | Karta                             |          |   |      | Karta      |                 | *      |             | Zaokrouhov               | /at výsledno   | u částku     |  |  |  |  |
| UVE                      | Faktura                           |          |   |      | Faktura    |                 | *      |             | Umožnit při              | jem spropiti   | ného<br>Nomu |  |  |  |  |
| REK                      | Zák.karta                         |          |   |      | Faktura    |                 | *      |             | Umožnit ma               | arkovat do m   | nínusu       |  |  |  |  |
| VOU                      | Voucher                           |          |   |      | Faktura    |                 | *      |             | ∠ Zlevnit až na nulu     |                |              |  |  |  |  |
| PER                      | Personál                          |          |   |      | Faktura    |                 | *      |             | 0 Počet da               | alších kopií ú | účtenky      |  |  |  |  |
| REP                      | Degustace                         |          |   |      | Faktura    |                 | *      |             |                          |                |              |  |  |  |  |
| IHS                      | Hot.účet                          |          |   |      | Hotelový ú | účet            | <      |             | Záka                     | aznické kart   | ly .         |  |  |  |  |
| BON1                     | Stravenky '                       | 1        |   |      | Stravenky  |                 | *      |             | Platba záka              | ou             |              |  |  |  |  |
| BON2                     | Stravenky 2                       | 2        |   |      | Stravenky  |                 | *      |             | Poskytnout               | artu           |              |  |  |  |  |
| BON3                     | Stravenky                         | 3        |   |      | Stravenky  |                 | *      |             | Platba na h              | ntelové účet   |              |  |  |  |  |
|                          |                                   |          |   |      |            |                 |        | ~           | Simulace p               | latby na hote  | elový účet   |  |  |  |  |
| *) Přednastave           | ený způsob plati                  | by       |   |      |            |                 |        |             |                          |                |              |  |  |  |  |
| Spropitné Rastr NEALKO 😪 |                                   |          | ~ | Obje | edn.místo  | Kavárna         |        | ~           | 🗹 Odpočet sp             | ropitného na   | a hotovost   |  |  |  |  |
| Zaokrouhlení 1,00 Matem. |                                   |          |   | Za   | aokr. DPH  | ČR              |        |             | Degustace za nulové ceny |                |              |  |  |  |  |

V tomto formuláři se propojují typy plateb z pokladny s typy plateb hotelového programu Hotel32.

**Umožnit markovat do mínusu** – pokud je zaškrtnuto, program umožní markování záporných položek, to však musí být nadefinováno v právech uživatele.

**Zlevnit až na nulu** – pokud je zaškrtnuto, program umožní zlevnit položku až do nuly, pokud není zaškrtnuto, program zlevní položku na nákupní ceny.

**Počet dalších kopií účtenky** – když vyžadujeme při tisku účtenky na hotelový účet nebo na kartu dvě kopie zapíšeme do políčka dvojku.

**Odpočet spropitného na hotovost** – při zadávání spropitného jeli zaškrtnuto, program navýšenou částku o spropitné automaticky odečítá z hotovosti.

**Degustace za nulové ceny** – pokud je zaškrtnuto, při vystavení účtu na typ platby degustace automaticky nastaví cenu položek do nuly. Nepočítá se do slev.

### Slevy

V tomto formuláři lze definovat různé typy slev. Levá část slouží k nastavení takzvaných slevových kupónů, pravá část k nastavení např. slevy každé desáté pivo zdarma, nebo pro nastavení šťastných hodin. K aktivaci je třeba změnit konfiguraci v pok.ini jednotlivých pokladen.

| 菌 Slevy  |         |            |          |              |         |              |            |                   |        | l            |            |
|----------|---------|------------|----------|--------------|---------|--------------|------------|-------------------|--------|--------------|------------|
|          |         |            |          |              |         |              |            |                   |        | ◆Zpět 🚺      | Uložit     |
| SLE      | VOVÉ KU | JPÓNY (ce  | nová sl  | eva)         | N-té    | ZBOŽÍ        | ZDARMA     | Š                 | ŤASTI  | NÁ HODINI    | KA         |
| ROZPĚTÍ  | PLATNOS | T OD / DO: | PLU/     | RASTR        | PLATNOS | r od         | / DO:      | Počet / Sleva 🔳 🗉 |        |              |            |
| Od / Do: | Dny:    | Hodiny:    | Den v tý | dnu: Po - Ne | E       | vidováno     | Dny:       | H                 | odiny: | Den v týdnu: | Po - Ne    |
| 500      | • •     | 舟:         | 5,00     | 5 🗖 🛆        | PLU     | Rastr        | 18.02.2014 | 曲                 | 14:00  |              | 2          |
| 5000     |         | 辞 :        |          |              | 151     | $\checkmark$ | 18.02.2014 | 帣                 | 15:00  |              |            |
|          |         |            |          |              | PLU     | ORastr       |            | 帣                 | :      | 1,0          | 0          |
|          |         |            |          |              | ?       |              | • •        | 帣                 | :      | ~~~~         | <b>~ ~</b> |
|          |         |            |          |              |         |              |            |                   |        |              |            |
|          |         |            |          |              |         |              |            |                   |        |              |            |
|          |         |            |          |              |         |              |            |                   |        |              |            |
|          |         |            |          |              |         |              |            |                   |        |              |            |
|          |         |            |          |              |         |              |            |                   |        |              |            |
|          |         |            |          |              |         |              |            |                   |        |              |            |
|          |         |            |          |              |         |              |            |                   |        |              |            |
|          |         |            |          | _            |         |              |            |                   |        |              |            |
|          |         |            |          |              |         |              |            |                   |        |              |            |
|          |         |            |          | X            |         |              |            |                   | 🗳 Zdar | ma 🚰 Slev    | аЖ         |

### Slevové kupóny:

Tlačítkem 🛋 vložíte řádek pro definici slevy.

| SLEVOVÉ KUPÓNY (cenová sleva) |            |                        |        |                      |        |        |  |  |  |  |  |
|-------------------------------|------------|------------------------|--------|----------------------|--------|--------|--|--|--|--|--|
| ROZPĚTÍ                       | PLATNOST   | OD .                   | /DO:   | Sleva                | Expir. | 📕 Blok |  |  |  |  |  |
| Od / Do:                      | Dny:       | Н                      | odiny: | Den v týdnu: Po - Ne |        |        |  |  |  |  |  |
| 500                           | 01.04.2014 | 曲                      | 05:00  | 5,00                 | 5      |        |  |  |  |  |  |
| 5000                          | 30.04.2014 | は.2014 🛱 23:59 🔽 🗹 🗸 🗸 |        |                      |        |        |  |  |  |  |  |

| ROZPĚTÍ  |
|----------|
| Od / Do: |
| 500      |
| 5000     |

**Rozpětí** – nastavte rozpětí částky účtenky od do. V tomto případě se jedná o účtenky které budou v hodnotě 500,- až do hodnoty 5000,- Kč.

| PLATNOST OD / DO: |         |       |  |  |  |  |  |  |  |
|-------------------|---------|-------|--|--|--|--|--|--|--|
| Dny:              | Hodiny: |       |  |  |  |  |  |  |  |
| 01.04.2014        | 帣       | 05:00 |  |  |  |  |  |  |  |
| 30.04.2014        | 曲       | 23:59 |  |  |  |  |  |  |  |

**Platnost od / do** nastavíme pomocí dalekohledu období a časové rozpětí. Pokud není vyplněno platnost je neustále.

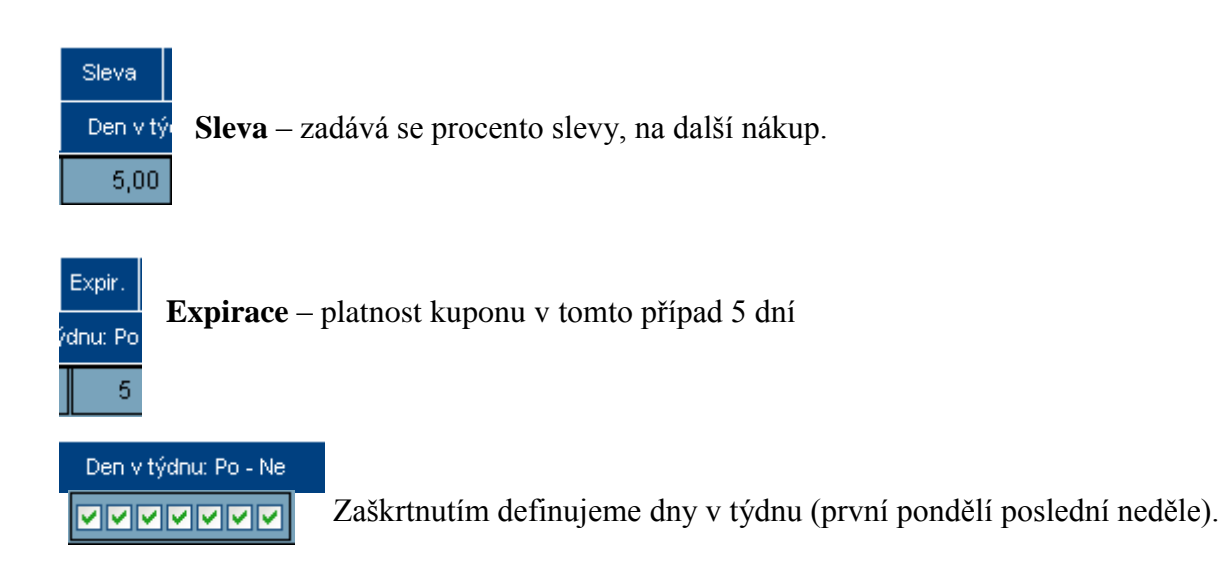

Zaškrtávátko **Blok** umožňuje definici slevy zablokovat že nebude funkční ale lze ji odblokováním uvést zase v platnost. Není potřeba ji mazat nůžkami a vytvářet opět znovu.

### Každé n-té zboží zdarma

| 💿 PLU 💿 Rastr | 01.04.2014 | 曲 | 14:00 | 10 🗌                                    |
|---------------|------------|---|-------|-----------------------------------------|
| 151 🗹         | 30.04.2014 | 帣 | 15:00 | >>>>>>>>>>>>>>>>>>>>>>>>>>>>>>>>>>>>>>> |

Založení tohoto typu slevy je třeba stisknout tlačítko ÉZdarma. V jednotlivém řádku slevy se definuje buďto kod PLU nebo číslo rastru. Datum platnosti slevy od do a časové rozpětí slevy. Počet deset v tomto případě značí, že každé desáté pivo v rámci jedné účtenky se automaticky zlevní na nulu.

### Šťastné hodinky

| 📀 PLU | ○ Rastr      | 01.04.2014 | 曲 | 14:00 | 5,00 |
|-------|--------------|------------|---|-------|------|
| 1     | $\checkmark$ | 25.04.2014 | 帣 | 16:00 | ~~~~ |

Založení tohoto typu slevy je třeba stisknout tlačítko **Sleva**. Sleva se projeví již při markování na daný stůl v tomto časovém rozpětí. Nezáleží na tom kdy bude účtenka zaplacena ale kdy bylo zboží namarkováno, v tomto případě v časo do 14:00 – 16:00.

### Legislativa

| 菌 Klasit | Klasifikace (Dph,Rastry,Platby) |               |     |              |              |      |          |                     |         |              |              |          |           |          |               | ×     |          |              |    |  |
|----------|---------------------------------|---------------|-----|--------------|--------------|------|----------|---------------------|---------|--------------|--------------|----------|-----------|----------|---------------|-------|----------|--------------|----|--|
|          |                                 |               |     |              |              |      |          |                     |         |              |              |          | 📃 Detai   | ı [      | <b>◆</b> Zpět | : [   | <b>1</b> | lloži        | it |  |
| VLAST    | rní oi                          | rgani         | ZAC | Έ            |              | ^    | KÓD      | POPIS               | SLI     | EVY          |              | *)       | Zákla     | d/V      | ýpočet/1      | včetn | ě Dł     | DPH          |    |  |
| Firma    | Firma ComArr s.r.o.             |               |     |              |              | BEZ  | Bez slev | Ŋ                   |         |              | $\mathbf{N}$ |          | ~         |          |               | ~     | K        | ^            |    |  |
|          | Paro                            | lubice        |     |              |              |      | PROD1    | Sleva z             | рго     | d.ceny       | <b>/%</b>    |          | Prod.cen: | a 🗸      | %Sle          | va    | ~        | $\leq$       |    |  |
| Adresa   | <u> </u>                        |               |     |              |              |      | NAK1     | Za nák.             | :en     | u            |              |          | Nak.cena  | ~        | +             |       | ~        |              |    |  |
| Stát     |                                 | [             | Čes | ká republika | ~            |      | NAK2     | Za nák.o            | :en     | u s DPH      |              |          | Nak.cena  | ~        | ÷             |       | ~        | $\checkmark$ |    |  |
|          |                                 |               |     |              |              | NAK3 | Přirážka | 1 Z I               | nák.cen | yv+%         |              | Nak.cena | ~         | %Přir    | ážka          | ~     |          |              |    |  |
| Telefon: |                                 |               |     |              |              |      | SLCRD    | SLCRD Slevová karta |         |              |              |          | ~         | -        |               | ~     | $\leq$   |              |    |  |
|          |                                 | l             |     |              |              |      | BNCRD    | Klientsk            | :á (l   | onová)       | karta        |          |           | ~        |               |       | ~        | $\checkmark$ |    |  |
| IČO 112  | 2233                            | DIČ           | CZ1 | 122233 🛛 🗹   | Plátce DPH   |      |          |                     |         |              |              |          |           |          |               |       |          |              |    |  |
|          |                                 |               |     |              |              | ~    |          |                     |         |              |              |          |           |          |               |       |          |              | ~  |  |
| typ dpi  | H                               | % DI          | PH  | Dat.změny    | Změnit na    | :    | MĚNA     | Vztah               |         | Znak         | КО           | RZ       | Zaokrouhi | lovái    | ní výsled     | ků 🔤  | Тур      | Dph          |    |  |
| Základní | í                               | 21,           | ,00 |              | 0,00         | ^    | CZK      | Národní             | >       | Kč           | 1,0          | 00       | 1,00      | × N      | latem.        | ~     | ČR       | >            | ^  |  |
| Snížená  |                                 | 15,           | ,00 |              | 0,00         |      | EUR      | Běžná               | >       | €            | 26,3         | 22       | 0,50      | N        | latem.        | ~     | ČR       | >            |    |  |
| Bez DPH  | I                               | 0,            | ,00 |              | 0,00         |      |          |                     |         |              |              |          |           |          |               |       |          |              |    |  |
|          |                                 |               |     |              |              |      |          |                     |         |              |              |          |           |          |               |       |          | ~            |    |  |
|          |                                 | 👌 Připravovan | н   | *) Předn     | astavená sle | eva  |          | 🗹 Т                 | iski    | částky ve dv | /ou i        | měnách   |           | <b>A</b> | ł             | 6     |          |              |    |  |

V levé části formuláře v sekci Vlastní organizace je vyplněna fakturační adresa IČ a DIČ, tento text se tiskne na denní uzávěrce pokladny.

V levé dolní části je vyčísleno DPH, již je nastaveno při instalaci, neprovádějte žádné změny. V pravé dolní části, je možné nastavit kurz pro typ platby v EUR. Zaškrtnutím "**Tisk částky** ve dvou měnách" aktivujete možnost platit účty i v měně EUR.

Instalace programu - nepoužívat Licence – nepoužívat

### Obsah:

| 0. | Přihlášení uživatele | 2  |
|----|----------------------|----|
| 1. | Sortiment            | 5  |
| 2. | Sestavy              | 6  |
| 3. | Uživatelé            | 8  |
| 4. | Stoly                | 9  |
| 5. | Služby               | 11 |
| 6. | Konfigurace          | 11 |

# TIPY:

| Přidání nového uživatele              | 8  |
|---------------------------------------|----|
| Založení nového stolu                 | 9  |
| Založení personálního stolu se slevou | 10 |
| Změna hlavičky na účtence             | 12 |
| Nastavení IČ a DIČ                    | 16 |

### Kontakt:

Comarr s.r.o. Tolarova 291 533 51 Pardubice

Tel: 466 889 211 – 213 GSM: Ing. Pavel Lorenc- 602418839 Tomáš Zdichynec- 606879967